# Beyond - How to Reject HRCenter Pages

Last Modified on 04/18/2024 3:42 pm CDT

### Overview

Users with the proper permissions will be able to reject individual pages from HRCenter workflows within Beyond.

\*Note\* This functionality only works within Beyond.

## **Setting Up Permissions**

The security group permission of "Can reject individual pages in a workflow" has been added to Beyond and will need to be added to any custom security groups that you would like to have this functionality.

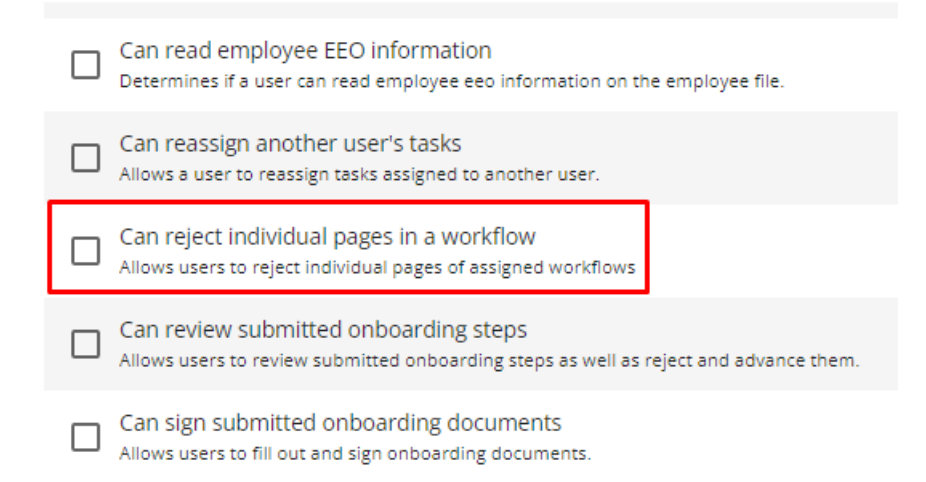

\*Note\* The "Can reject individual pages in a workflow" security group permission has been added to the following default security groups:

- TempWorks Default Administrator
- TempWorks Default Back Office Manager
- TempWorks Default Front Office Manager
- TempWorks Default Sales
- TempWorks Default Staffing Specialist

\*Note\* If you utilize custom Security Groups with Advanced Permissions, you will need to add the Access to the "Reject Page" form within Employee > Onboarding > Reject Page to the Security Groups that require the functionality:

| BY PAGE BY FIELD                         | Selecting a parent selects children 🗸 |
|------------------------------------------|---------------------------------------|
| Employee     Ophoarding                  | Access                                |
| Onboarding Page                          | ✓ Access                              |
| Reject Page Form<br>Reject Workflow Form | Access     Access                     |

For more information on created custom Security Groups with Advanced Permissions, please see the following article titled "Beyond - Creating Security Groups with Advanced Permissions".

### How to Reject an HRCenter Page

Navigate to the employee record that has the HRCenter page that needs to be rejected.

#### Navigate to the Onboarding tab of the employee record:

| VISIFILE | DETAILS 🗸        | DOCUMENTS    | MESSAGES | JOB MATCHING    | ASSIGNMENTS  | STORY | REFERENCES   | PAY SETUP 🗸 | ONBOARDING   | PAY HISTORY 🗸 | CUSTOM DATA |         |     |   |          |
|----------|------------------|--------------|----------|-----------------|--------------|-------|--------------|-------------|--------------|---------------|-------------|---------|-----|---|----------|
| Showing  | 1 of 1 Assig     | ned Workflov | VS       |                 |              |       |              |             |              |               |             | Showing | All | • | + ASSIGN |
| Workfl   | w                |              | Cur      | rent Step       | Current Step | St    | Date Assigne | d↓ Da       | te Completed | Date Rejected |             |         |     |   |          |
| All Defa | ult Pages Workfl | ow           | Def      | ault Info Pages | Unstarted    |       | 10/19/2023   |             |              |               |             |         |     |   |          |

Within the Onboarding tab, select the workflow that contains the page that need to berejected:

| VISIFILE DETAILS 🗸 DOCUMENTS MESSAGES JOB MATCHING ASSIGNMENTS STORY REFERENCES PAY SETUP 🗸 ONBOARDING PAY HISTORY 🗸 CUSTOM DATA                                                                                                    |                       |
|----------------------------------------------------------------------------------------------------|-----------------------|
| Workflow     Image: Steps and the steps and the steps and steps and the steps and steps and the steps and the steps | CONTINUE TO NEXT STEP |
| ✓ Workflow Details                                                                                                    |                       |
| ✓ Step Details                                                                                                    |                       |
| ✓ Required Signatures                                                                                                    |                       |
| <ul> <li>Pages</li> </ul>                                                                                                    | •                     |
| Sasic Info                                                                                                    | REJECT                |
| Skills                                                                                                    | REJECT                |
| 💿 сті wotc                                                                                                    | REJECT                |

\*Note\* An HRCenter page with the status of "Completed" and/or contain form signatures cannot be rejected.

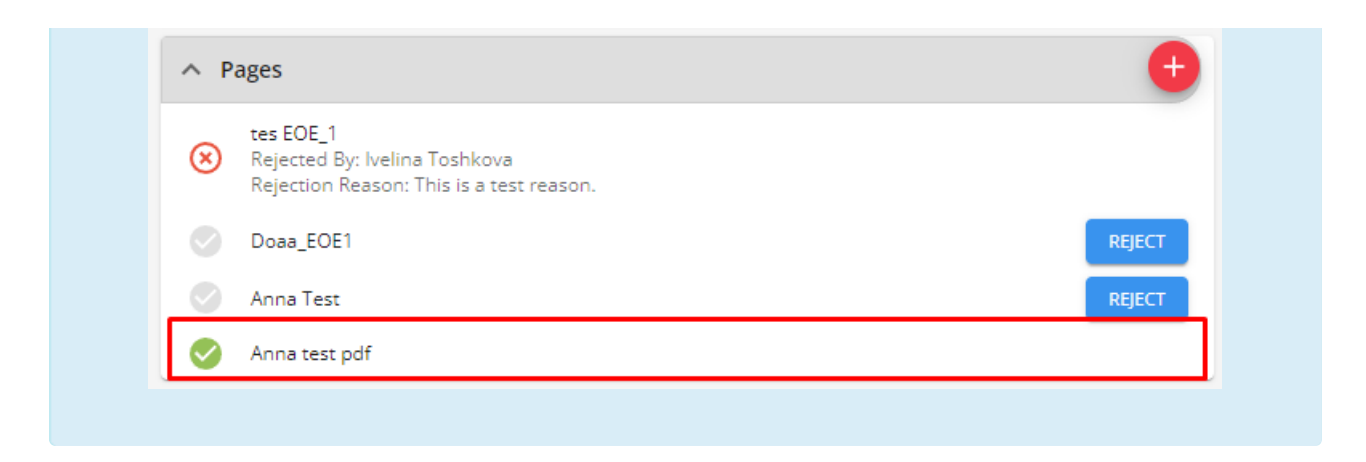

Select the "Reject" button to the right of the HRCenter page to open the "Reject Page" window:

| VISIFILE DETAILS 🗸 DOCUMENTS MESSAGES JOB MATCHING ASSIGNMENTS STORY REFERENCES PAY SETUP 🗸 ONBOARDING PAY HISTORY 🗸 CUSTOM DATA |                       |
|----------------------------------------------------------------------------------------------------|-----------------------|
| Workflow     Steps       All Default Pages Workflow     1                                                                        | CONTINUE TO NEXT STEP |
| ✓ Workflow Details                                                                                                    |                       |
| ✓ Step Details                                                                                                    |                       |
| √ Required Signatures                                                                                                    |                       |
| ∧ Pages                                                                                                    | •                     |
| S Basic Info                                                                                                    | REJECT                |
| Skills                                                                                                    | REJECT                |
| 📀 сті мотс                                                                                                    | REJECT                |

Within the "Reject Page" window, enter a "Rejection Reason" and select "Submit" to complete the rejection of the page:

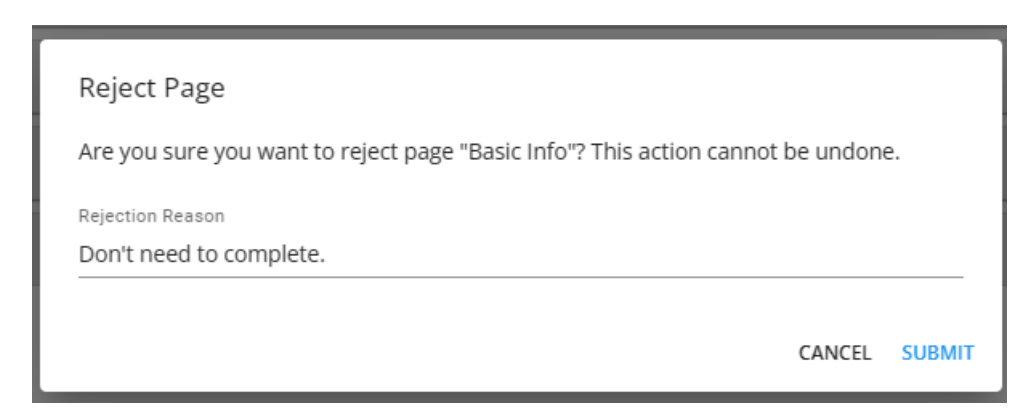

\*Note\* Once an HRCenter page has been rejected, it can no longer be re-activated and will need to be reassigned if required.

Once the HRCenter page has been rejected, the rejected page will no longer be visible in the workflow in HRCenter and the employee/applicant cannot see/complete the rejected page. The rejected page can still be seen in the assigned workflow in Beyond by the service rep.

| VISIFILE DETAILS 🗸 DOCUMENTS MESSAGES JOB MATCHING ASSIGNMENTS STORY REFERENCES PAY SETUP 🗸 ONBOARDING PAY HISTORY 🗸 CUSTOM DATA |                       |
|----------------------------------------------------------------------------------------------------|-----------------------|
| Workflow     Steps       All Default Pages Workflow     1                                                                        | CONTINUE TO NEXT STEP |
| ✓ Workflow Details                                                                                                    |                       |
| ✓ Step Details                                                                                                    |                       |
| ✓ Required Signatures                                                                                                    |                       |
| ∧ Pages                                                                                                    | •                     |
| Basic Info           Rejected By: Joshus.kramer           Rejection Reason: Don't need to complete.                              |                       |
| Skills                                                                                                    | REJECT                |
| 📀 сті мотс                                                                                                    | REJECT                |

\*Note\* In the event all pages of a workflow are rejected individually, the workflow will be automatically rejected with the following rejection reason: "All Pages from this Workflow have been rejected."

| Workflow     Steps     1     Default Info Pages       All Default Pages Workflow     1                                                                                                    | VISIFILE DETAILS V DOCUMENTS MESSAGES JOB MATCHING ASSIGNMENTS STORY REFERENCES PAY SETUP V ONBOARDING PAY HISTORY V CUSTOM DATA |                                                                                       |  |  |  |  |  |  |
|----------------------------------------------------------------------------------------------------|----------------------------------------------------------------------------------------------------|---------------------------------------------------------------------------------------|--|--|--|--|--|--|
| Workflow Details           Date Created<br>10/19/2023         Date Completed<br>Date Rejected<br>10/19/2023         Rejection Reason<br>All Pages from this Workflow have been rejected by joshua.kramer.           Assigned By<br>joshua.kramer         Rejection Reason<br>All Pages from this Workflow have been rejected by joshua.kramer. | Workflow Steps All Default Info Pages Stateto                                                                                    | CONTINUE TO NEXT STEP                                                                 |  |  |  |  |  |  |
| Date Created     Date Completed       10/19/2023        Date Rejected        Rejection Reason     All Pages from this Workflow have been rejected by joshua.kramer.                                                                                                    | A Workflow Details                                                                                                    |                                                                                       |  |  |  |  |  |  |
| Date Rejected     Rejection Reason       10/19/2023     All Pages from this Workflow have been rejected by joshua.kramer.       Assigned By     joshua.kramer                                                                                                    | Date Created 10/19/2023                                                                                                    | Date Completed                                                                        |  |  |  |  |  |  |
| Assigned By<br>Joshua.kramer                                                                                                    | Date Rejected<br>10/19/2023                                                                                                    | Rejection Reason<br>All Pages from this Workflow have been rejected by joshua.kramer. |  |  |  |  |  |  |
|                                                                                                    | Assigned By<br>joshua.kramer                                                                                                    |                                                                                       |  |  |  |  |  |  |

## **Related Articles**